# HOW TO ACCESS LSHTM GCP TRAINING

## 1. Go to https://open.lshtm.ac.uk/enrol/index.php?id=6

#### You will be taken to this screen:

| 🔁 📲 🏫 GCP 🛛 🗙                                        | + ~                                                                   | - o ×                                                                                                    |
|------------------------------------------------------|-----------------------------------------------------------------------|----------------------------------------------------------------------------------------------------|
| $\leftarrow$ $\rightarrow$ O $\textcircled{a}$ https | ://openJshtm.ac.uk/enrol/index.php?id=6                               |                                                                                                    |
| E LSHTM Home Stud                                    | dy with us Current students Research                                  | You are currently using guest access (Log in)                                                                                                    |
| Good Clinical Practice<br>Home<br>Calendar           | Good Clinical Practice                                                | CONTRACT AND ANY                                                                                                    |
|                                                      | Enrolment options<br>© Good Clinical Practice *                       |                                                                                                    |
|                                                      | Teacher: Patricia Henley<br>Teacher: Naomi Tranter                    | This workshop is aimed at Researchers, Doctoral students and Professional Support Staff working on clinical trials. It will also<br>be useful and of interest to staff who wish to learn more about the regulatory framework of clinical trials. |
|                                                      |                                                                       | Each of the modules has a book with chapters. There is an arrow in the bottom right of each page to move back and forward<br>through the pages as needed.                                                                                        |
|                                                      |                                                                       | There is a short GCP assessment at the end (with an 80% pass mark), there is no limit on the amount of attempts.                                                                                                    |
|                                                      | ✓ Self enrolment (Student)<br>Guests cannot access this o<br>Continue | ourse. Please log in.                                                                                                    |

#### 2. Click continue

You will be taken to this screen:

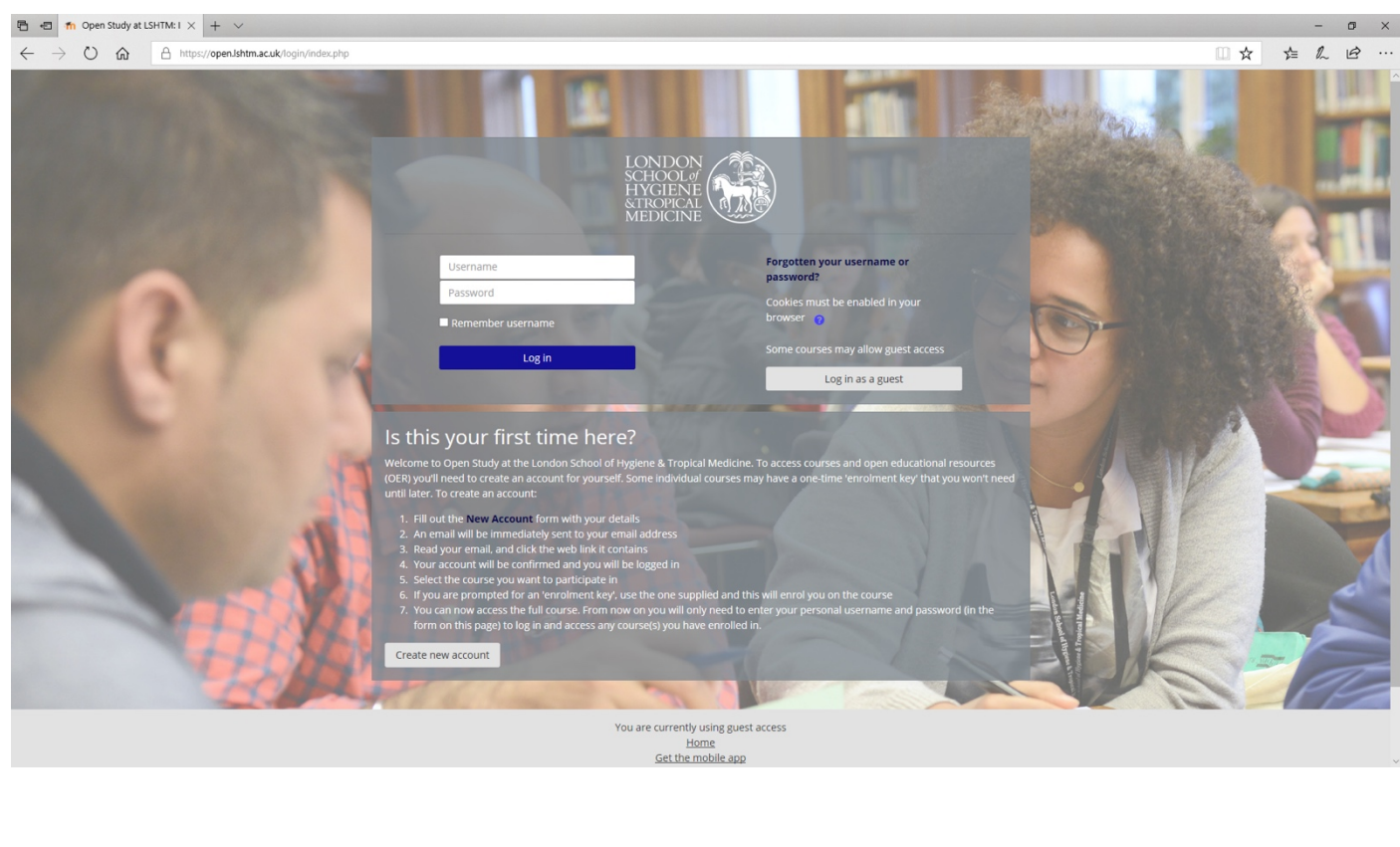

3. Already registered with LSHTM open study: If you are already registered, please log in using your username and password. You will be taken to the GCP training homepage

Protocol ID: NCT04343001

CRASH-19

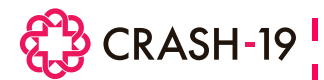

### 4. First time user: If you are a first time user to LSHTM Open Study, you will need to create an account:

- i. Click Create New Account
- ii. Fill out the New Account form with your details
- iii. Note down your username and password as you will need this every time you log in.
- iv. An email will be immediately sent to your email address
- v. Read your email, and click the web link it contains to confirm your log in details
- vi. Your account will be confirmed and you will be logged in

#### 5. When click web link in your email you will be taken to this screen:

| <ul> <li>M Open Study at LSHTM account x</li> <li>M W</li> <li>A Den Study at LSHTM account x</li> <li>C A Den Study at LSHTM Home</li> <li>LSHTM Home</li> <li>Dashboard</li> <li>Calendar</li> <li>Private files</li> </ul> | alor registration has been confirmed                                                                                                    |     |
|----------------------------------------------------------------------------------------------------|----------------------------------------------------------------------------------------------------|-----|
|                                                                                                    | Thanks, danielle beaumont<br>Vour registration has been confirmed<br>Continue                                                                                                    |     |
| 6. Click continu                                                                                                    | e                                                                                                    |     |
| You will be taken                                                                                                    | to this screen:                                                                                                    |     |
| M Open Study at LSHTM: account x ↑ O ← → C ■ https://open.lshtm.ac.uk                                                                                                    | pen Study at LSHTM x +                                                                                                    | 0 × |
| Open Study at LSHTM 13 Home Dashboard Calendar Private files                                                                                                    | ertM Home Study with us Current students Resert                                                                                                    |     |
|                                                                                                    | Welcome to Open Study at LSHTM offers access to a range of open educational resources (OER) developed by staff at the School. In some cases these materials are structured as open access courses, and A Twitter list by @LSHTM_TEL |     |
|                                                                                                    | In others the component learning materials and activities are openly licensed for anyone to use and re-purpose.                                                                                                    |     |
|                                                                                                    | Site news Subscribe to this forum                                                                                                    |     |
|                                                                                                    | by Josle Gallo - Thursday, 9 August 2018, 12:17 PM                                                                                                    | 3   |

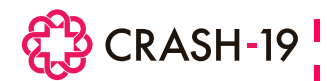

7. To select the GCP course type <u>GCP</u> in search courses as shown below (in the red circle). Click Go.

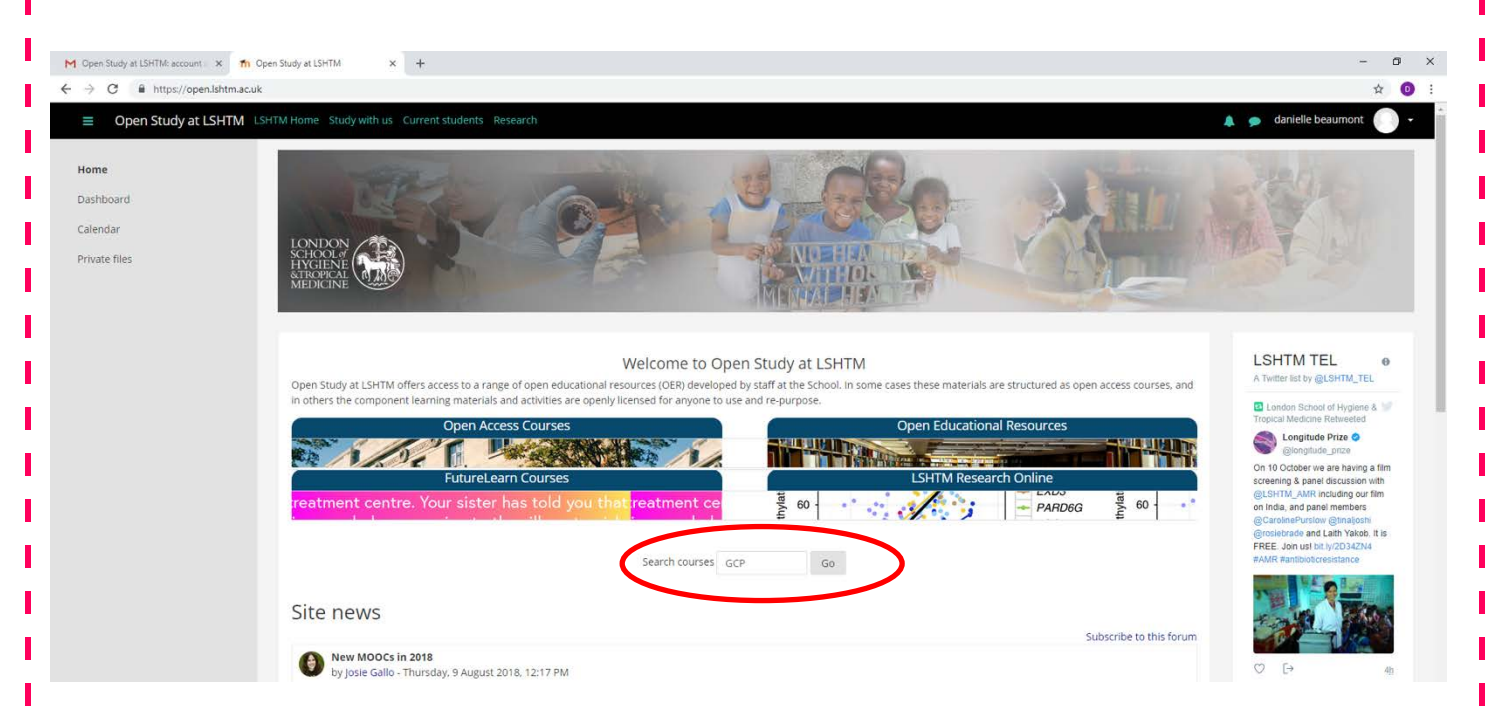

8. You will be taken to this screen. Click Good Clinical Practice hyperlink as shown below:

| M Open Study at LSHTM: account 🗙 🎢 Open Study at LSHTM : Search n 🗴 🕂                               |                                                                                                    | - ø ×                                                                                                    |
|----------------------------------------------------------------------------------------------------|----------------------------------------------------------------------------------------------------|----------------------------------------------------------------------------------------------------|
| ← → C ■ https://open.lshtm.ac.uk/course/search.php?search=GCP                                       |                                                                                                    | * 🗿 :                                                                                                    |
| ELSHTM Home Study with us Current students Research                                                 |                                                                                                    | 🌲 🧔 danielle beaumont 🌕 👻                                                                                                    |
| Home Dashboard Calendar Private files Open Study at LSH Home / Courses / Search / GCP               | ТМ                                                                                                    | Search courses GCP Go                                                                                                    |
| Search results: 1<br>© Good Clinical Practice ®<br>Nother: Esticla Henley<br>Teacher: Naomi Tranter | This workshop is aimed at Researchers. Do<br>be useful and of interest to staff who wish<br>Each of the modules has a book with chap<br>through the pages as needed.<br>There is a short GCP assessment at the en | octoral students and Professional Support Staff working on clinical trials. It will also<br>to learn more about the regulatory framework of clinical trials.<br>ters. There is an arrow in the bottom right of each page to move back and forward<br>d (with an 80% pass mark), there is no limit on the amount of attempts. |
|                                                                                                    |                                                                                                    | Category: Open Courses                                                                                                    |
|                                                                                                    | Search courses GCP Go                                                                                                    |                                                                                                    |
|                                                                                                    |                                                                                                    |                                                                                                    |
| CRASH -19: How to access LSHTM GCP Training<br>FINAL v1.0; 14/05/2020                               | Protocol ID: NCT04343001                                                                                                    | Page <b>3</b> of <b>10</b>                                                                                                    |

#### You will be taken to this screen:

| M Open Study at LSHTM: account X n GCP | x +                                                                                      | - 0                                                                                                    | ×   |
|----------------------------------------|------------------------------------------------------------------------------------------|----------------------------------------------------------------------------------------------------|-----|
| ← → C 🔒 https://open.lshtm.ac.uk/er    | nrol/index.php?id=6                                                                      | * O                                                                                                    | 1 1 |
| ■ LSHTM Home Study with                | n us Current students Research                                                           | 🌲 🥏 danielie beaumont 🌔 -                                                                                                    | ÷.  |
| Good Clinical Practice                 | Good Clinical Practice                                                                   |                                                                                                    |     |
| Home                                   | Good chilical Flactice                                                                   |                                                                                                    |     |
| Dashboard                              | Home Courses Open Courses / Good Clinical Practice / Enrol me in this course / Enrolment | options                                                                                                    |     |
| Calendar                               |                                                                                          |                                                                                                    |     |
| Private files                          | Enrolment options                                                                        |                                                                                                    |     |
|                                        | © Good Clinical Practice *                                                               |                                                                                                    |     |
|                                        | Teacher: Patricia Henley<br>Teacher: Naomi Tranter                                       | This workshop is aimed at Researchers, Doctoral students and Professional Support Staff working on clinical trials. It will also<br>be useful and of interest to staff who wish to learn more about the regulatory framework of clinical trials. |     |
|                                        |                                                                                          | Each of the modules has a book with chapters. There is an arrow in the bottom right of each page to move back and forward through the pages as needed.                                                                                           |     |
|                                        |                                                                                          | There is a short GCP assessment at the end (with an 80% pass mark), there is no limit on the amount of attempts.                                                                                                    |     |
|                                        | * Self enrolment (Student)                                                               |                                                                                                    |     |
|                                        | No enrolment key required.                                                               |                                                                                                    |     |
|                                        | Enrol me                                                                                 |                                                                                                    |     |

#### 9. Click enrol me

You will be taken to this screen:

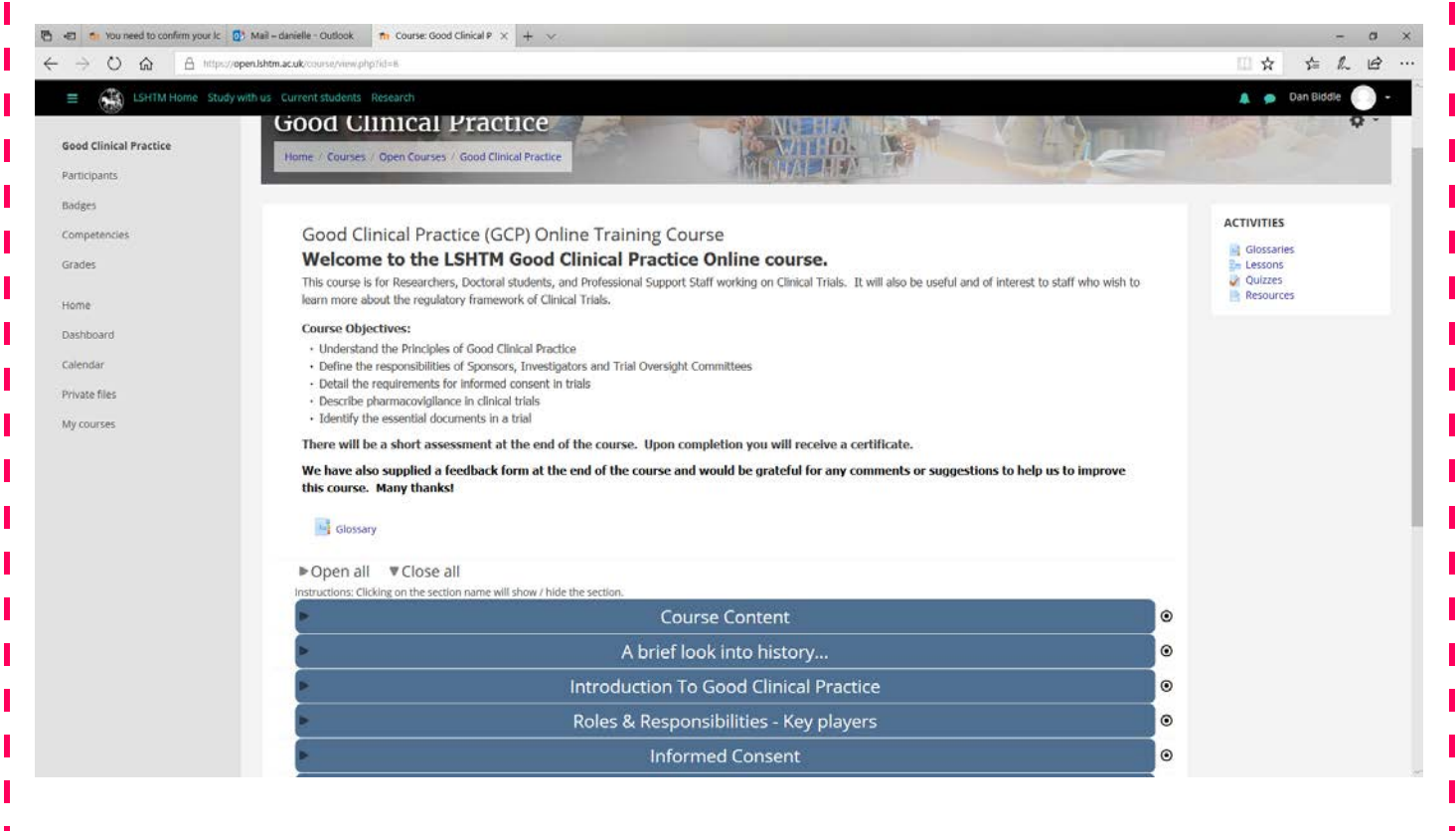

CRASH-19

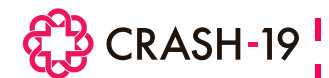

## 10. Welcome to the LSHTM GCP online course.

Please work your way through each of the course modules.

Use the grey arrows circled in red below to navigate through the information in each module.

| Good Clinical Practice                                                                 | Good Clinical Practice                                                                                                    |                                                                                                    |
|----------------------------------------------------------------------------------------|----------------------------------------------------------------------------------------------------|----------------------------------------------------------------------------------------------------|
| Badges                                                                                 | Home / My courses / Open Courses / Good Clinical Practice / Roles & Responsibilities - Key players / Roles & Responsibilities                                                                                                    |                                                                                                    |
| Competencies                                                                           |                                                                                                    | and the second                                                                                                    |
| Grades                                                                                 | Roles & Responsibilities                                                                                                    | TABLE OF CONTENTS                                                                                                    |
| Home<br>Dashboard<br>Calendar<br>Private files<br>My courses<br>Good Clinical Practice | <ul> <li>Roles and Responsibilities - Key Players</li> <li>Roles and Responsibilities - Key Players</li> <li>This module will focus on the roles and responsibilities of the key players involved with the design and conduct of a clinical trial.</li> <li>These key players are the:         <ul> <li>Ethics Committee</li> <li>Regulatory Authorities</li> <li>Investigator</li> <li>Trace are many other roles and responsibilities that can be delegated to others during the conduct of a trial (e.g. monitoring of trial data, processing of trial samples etc.), but durinately it is the responsibility of the key players listed above to ensure that the 13 principles of GCP are always considered by everyone who is involved in the conduct of a trial.</li> </ul> </li> </ul> | 1. Roles and Responsibilities<br>in research     2. Ethics Committee     3. Regulatory Authorities     4. Investigators     4. Investigators     esponsibilities     5. Sponsor     5. 1. Assessing risk     5. 2. Vendor Oversight     6. Trial Committees     6.1. Trial Management<br>Group (TMG)     6.3. Trial Management<br>Group (TMG)     6.3. Trial Steering<br>Committee (DMC)     6.3. Trial Steering<br>Committee (TSC) |
|                                                                                        | Please read on to learn more about their specific roles and responsibilities                                                                                                    |                                                                                                    |
|                                                                                        | <ul> <li>✓ Introduction to Good Clinical Practice</li> <li>Jump to ♦</li> <li>Informed Consent ►</li> </ul>                                                                                                    |                                                                                                    |

# To progress to the next module, click on the module name in blue, as shown in the screen below

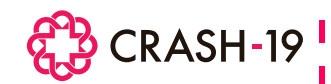

# TAKING THE ASSESSMENT

Once you have read through the course modules, please complete the GCP Assessment. This is a short assessment which includes questions from all areas of GCP that have been covered in the modules.

There is an 80% pass mark, with no limit on the amount of attempts.

Instructions for taking the quiz follow below

#### 1. Click GCP Assessment (R2)

|                        | Data Management                                                                                                    | 0 |  |
|------------------------|----------------------------------------------------------------------------------------------------|---|--|
| ood Clinical Practice  | Monitoring, Auditing and Inspections                                                                                                    | 0 |  |
| irticipants            | Investigational Products and Safety Reporting                                                                                                    | 0 |  |
| dges                   | End of Study and archiving                                                                                                    | 0 |  |
| mpetencies             | CCP Assessments                                                                                                    |   |  |
| aces                   | Please complete the short assessments below. Upon completion you will receive a certificate.                                                                                                    |   |  |
| me                     |                                                                                                    |   |  |
| ashboard<br>slendar    | CLP Associations (ive) This is a short GCP assessment including questions from all areas of GCP that have been covered in the modules. There is an 80% pass mark, with no limit on the amount of attempts. |   |  |
| vate files<br>courses  | To GCP Certificate (R2)                                                                                                    |   |  |
| Good Clinical Practice | Thank you for completing this course.                                                                                                    |   |  |
|                        | We have supplied a feedback form and would be grateful for any comments or suggestions to help us to improve this course. Many thanks!                                                                     |   |  |
|                        | 🔄 Online GCP Course Feedback Form                                                                                                    |   |  |
|                        | Country Specific Regulations (Optional module)                                                                                                    | 0 |  |
|                        | References                                                                                                    |   |  |
|                        | For the International Compilation of Human Research Standards please see link below:                                                                                                    |   |  |
|                        | http://www.hhs.gov/ohrp/international/Inticompilation/inticompilation.html                                                                                                    |   |  |
|                        | This module is still under development                                                                                                    |   |  |
|                        | Peferonces and Eurthor Pearling                                                                                                    |   |  |

2. Please work your way through the 20 questions, following the instructions

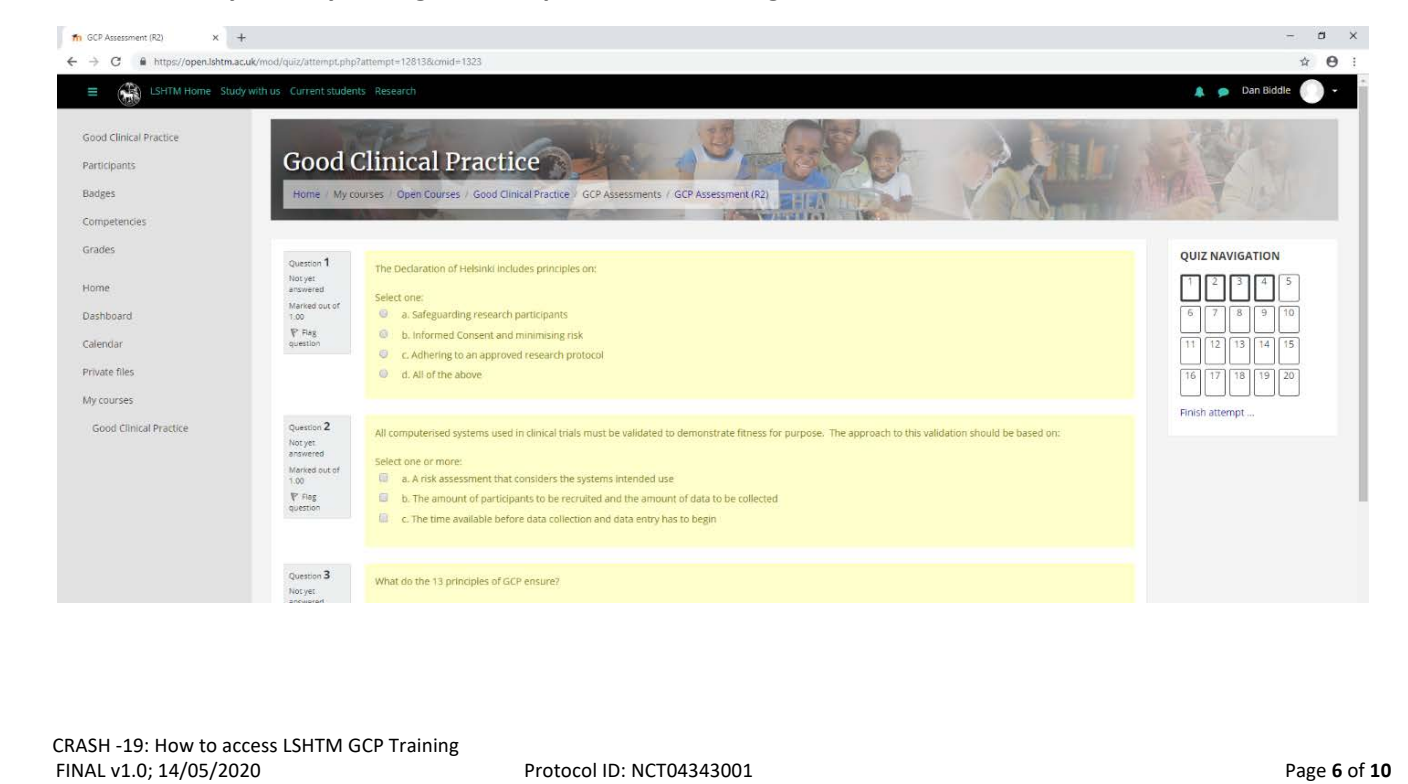

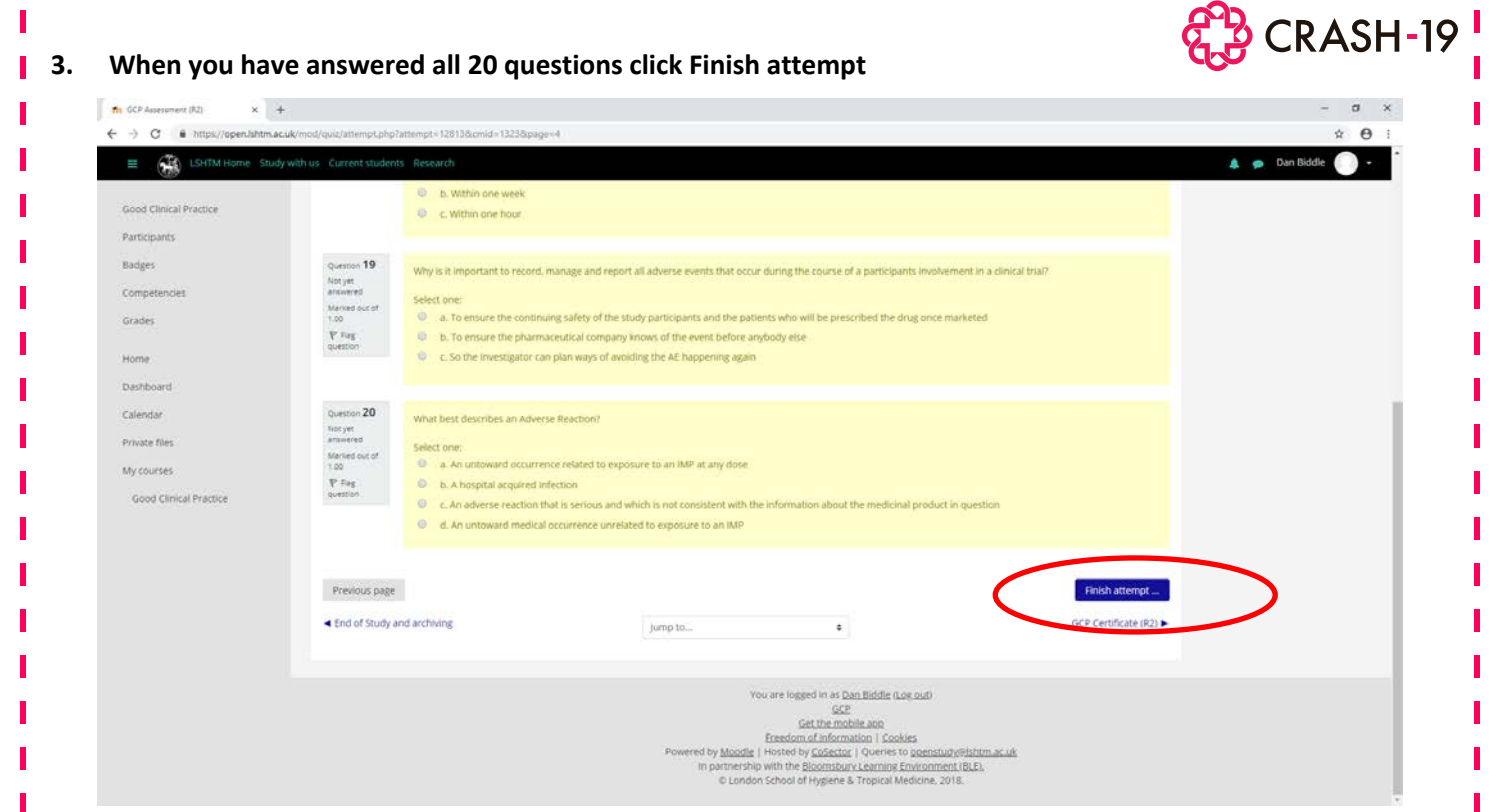

4. You will see a summary of questions you have answered. If any questions have been missed or not saved, please go back (click return to attempt) and answer the questions before you submit the quiz.

| pants               |                            |                              |                                   |                 |
|---------------------|----------------------------|------------------------------|-----------------------------------|-----------------|
|                     | GCP Assessment (R2)        |                              |                                   | QUIZ NAVIGATION |
| tencies             | Summary of attempt         |                              |                                   |                 |
|                     | Question                   | Status                       |                                   |                 |
|                     | 1                          | Answer saved                 |                                   | 11 12 13 14 15  |
| bard                | 2                          | Answer saved                 |                                   | 16 17 18 19 20  |
| аге                 | 4                          | Answer saved                 |                                   | Finish attempt  |
| files               | 5                          | Answer saved                 |                                   |                 |
| rses                | 6                          | Answer saved                 |                                   |                 |
| l Clinical Practice | 7                          | Answer saved                 |                                   |                 |
|                     | 8                          | Answer saved                 |                                   |                 |
|                     | 9                          | Answer saved                 |                                   |                 |
|                     | 10                         | Answer saved                 |                                   |                 |
|                     | 11                         | Answer saved                 |                                   |                 |
|                     | 12                         | Answer saved                 |                                   |                 |
|                     | 13                         | Answer saved                 |                                   |                 |
|                     | 14                         | Answer saved                 |                                   |                 |
|                     | 15                         | Answer saved                 |                                   |                 |
|                     | 16                         | Answer saved                 |                                   |                 |
|                     | 17                         | Answer saved                 |                                   |                 |
|                     | 18                         | Answer saved                 |                                   |                 |
|                     | 19                         | Answer saved                 |                                   |                 |
|                     | 20                         | Answer saved                 |                                   |                 |
|                     |                            | Return to attempt            |                                   |                 |
|                     |                            | Submit all and finish        |                                   |                 |
|                     | End of Study and archiving | jump to                      | Online GCP Course Feedback Form ► |                 |
|                     |                            |                              |                                   |                 |
| c submit a          | all and finish as shown    | above. Confirm you want to s | ubmit vour quiz when              | prompted.       |
|                     |                            |                              |                                   | P               |
| معمد مطالة          | vided with a summary       | of your answers, and how you | scarad on each quasti             | on              |

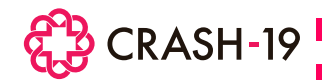

# 6. If you have obtained a pass mark of 80% and above, at the bottom of the page you will see GCP Certificate (R2). Click this

If you score less then 80%, please review the course modules and take the assessment again. Please jump to point 10 below to see how to do this.

| LSHTM Home Study with                                                                                                    |                                                                                                    |                                                                                                    |                                                                                                    | н      |
|----------------------------------------------------------------------------------------------------|----------------------------------------------------------------------------------------------------|----------------------------------------------------------------------------------------------------|----------------------------------------------------------------------------------------------------|--------|
|                                                                                                    | h us Current student:                                                                                   | s Research                                                                                                    | 🌲 🐢 Dan Bio                                                                                                    | dle 💽  |
| and the second second second second second second second second second second second second second second second                                                                                                    |                                                                                                    | The correct answer is: The nat                                                                                     | nature or severity of the ADR is not consistent with the 'product information'.                                                                                                    |        |
| Clinical Practice                                                                                                    |                                                                                                    |                                                                                                    |                                                                                                    |        |
| pants                                                                                                    | Question 20                                                                                             | When conducting a multicent                                                                                        | entre trial, who is responsible for the reporting of any adverse events that may occur at local sites?                                                                                                    |        |
| 5                                                                                                    | Mark 1.00 out<br>of 1.00                                                                                | Select one:                                                                                                    |                                                                                                    |        |
| etencies                                                                                                    | R. Mag                                                                                                  | a. The Chief Investigator                                                                                          | stor (once they have been made aware) as they are responsible for the overall conduct of the trial                                                                                                    |        |
| 5                                                                                                    |                                                                                                    | <ul> <li>c. The Investigator at the</li> </ul>                                                                     | the site (also known as the Principal investigator) 🖌 In order to appropriately assess the event it is essential to have knowledge of the                                                                                                    |        |
|                                                                                                    |                                                                                                    | patients history and conco<br>specified in the protocol a                                                          | ncommitant medications etc therefore the Principal Investigators at the local sites are responsible for recording any adverse events as<br>of and reporting them to the research team conducting the trial.                                                                                                    |        |
| ward                                                                                                    |                                                                                                    | The event should be asses                                                                                          | sessed for seriousness, expectedness and relatedness to the trial intervention promptly as this determines the timeliness for reporting the                                                                                                    |        |
| dar                                                                                                    |                                                                                                    | event. Adverse event repo                                                                                          | eporting guidance and timelines must be provided in the protocol.                                                                                                    |        |
| e files                                                                                                    |                                                                                                    | The CI cannot downgrade                                                                                            | de the PI's assessment of an adverse event. Both the CI and PI's assessment should be recorded and reported if necessary.                                                                                                    |        |
| urses                                                                                                    |                                                                                                    | The Sponsor should be inf                                                                                          | informed of any serious events that require expedited reporting (e.g. SUSARs).                                                                                                    |        |
| d Clinical Practice                                                                                                    |                                                                                                    |                                                                                                    |                                                                                                    |        |
|                                                                                                    |                                                                                                    | The correct answer is: The inv                                                                                     | Investigator at the site (also known as the Principal Investigator)                                                                                                    |        |
|                                                                                                    |                                                                                                    |                                                                                                    |                                                                                                    |        |
|                                                                                                    |                                                                                                    |                                                                                                    |                                                                                                    |        |
|                                                                                                    | <ul> <li>End of Study ar</li> </ul>                                                                     | nd archiving                                                                                                    | Finish review<br>GCP Certificate (R2) ►                                                                                                    |        |
|                                                                                                    |                                                                                                    | in section &                                                                                                    | jump to., a                                                                                                    |        |
|                                                                                                    |                                                                                                    |                                                                                                    |                                                                                                    |        |
|                                                                                                    |                                                                                                    |                                                                                                    | You are logged in as Dan Biddle (Log out)                                                                                                    |        |
|                                                                                                    |                                                                                                    |                                                                                                    | Social Section Provide app                                                                                                    |        |
|                                                                                                    |                                                                                                    |                                                                                                    | Provered by Moadle   Hosted by CoSector   Queries to openstudy@lintmac.uk                                                                                                    |        |
|                                                                                                    |                                                                                                    |                                                                                                    | ID London School of Hygiene & Trapical Medicine, 2018.                                                                                                    |        |
| Certificate (R2) × +                                                                                                    |                                                                                                    |                                                                                                    |                                                                                                    | - 0    |
|                                                                                                    |                                                                                                    |                                                                                                    |                                                                                                    |        |
| C & https://open.lshtm.ac.uk/                                                                                                    | mod/certificate/view.ph                                                                                 | p?id=1324&forceview=1                                                                                              |                                                                                                    | * €    |
| C https://open.lshtm.ac.uk/                                                                                                    | mod/certificate/view.ph                                                                                 | ip?id=13248cforceview=1<br>Is Research                                                                             | 🌲 🐢 Dan Biddl                                                                                                    | * 6    |
| C  https://open.lshtm.ac.uk/ LSHTM Home Study wit d Clinical Practice                                                                                                    | mod/certificate/view.ph                                                                                 | np?id=1324&forceview=1<br>ts Research                                                                              | 🛦 🗩 Dan Biddl                                                                                                    | * €    |
| C  A https://open.lshtm.ac.uk/ LSHTM Home Study wil                                                                                                    | mod/certificate/view.ph/<br>th us Current student<br>Good C                                             | nphd=1324&forceview=1                                                                                              | etice                                                                                                    | * €    |
| C  in https://open.lshtm.ac.uk/<br>KHTM Home Study.wf<br>f Clinical Practice<br>cipants<br>es                                                                                                    | mod/certificate/view.ph/<br>th us Current student<br>Good C<br>Home / My co                             | np7id=1324&forceview=1<br>S Research<br>Clinical Pract:<br>urses Open Courses / Good Cl                            | etice                                                                                                    | * •    |
| C  https://open.ldhtm.ac.uk/<br>bttps://open.ldhtm.ac.uk/<br>Clinical Practice<br>spants<br>es<br>setencies                                                                                                    | mod/certificate/view.ph/<br>th us Current student<br>Good C<br>Home / My co                             | npMd=1324Rdroceview=1<br>Is Research<br>Clinical Pract:<br>urses / Open Courses / Good Cl                          | Concernents / GCP Certificate (R2)                                                                                                    | * •    |
| C  https://open.ldtm.ac.uk/ LSHTM.Home Study.wtf Clinical Practice appants es boetencies es                                                                                                    | Good Certificate/view.ph<br>th us Current student<br>Good C<br>Home / My co                             | ipild-13248/orceview=1 S Research Clinical Pract urses / Open Courses / Good Cl v, of previously, re               | Clinical Practice / GCP Assessments / GCP Certificate (R2)                                                                                                    | * 6    |
| C  https://open.lditm.ac.uk/ LSHTM.Home Study.wtf LCInical Practice dipants es betencies es e                                                                                                    | mod/certificate/view.ph<br>th us Current student<br>Good C<br>Home / My co<br>Summar                    | ipitid=13248/orceview=1 Is Research Clinical Pract urses - Open Courses - Good Cl y of previously re               | Clincal Practice / GCP Assessments / GCP Certificate (R2)                                                                                                    | * 6    |
| C  https://open.ldtm.ac.uk/ LSHTM.Home Study.wtf LSHTM.Home Study.wtf Linical Practice lipants les les les les les les les les les le                                                                                                    | mod/certificate/view.ph<br>th us Current student<br>Good C<br>Home / My co<br>Summar                    | ipitid=13248/orceview=1 S Research Clinical Pract urses / Open Courses / Good Cl y of previously re                | etice<br>d Clinical Practice / GCP Assessments / GCP Certificate (R2)<br>received certificates<br>Issued Grade<br>Hodespate 2 Contemport                                                                                                    | * 6    |
| C  https://open.ldtm.ac.uk/ LSHTM.Home Study.wtf LSHTM.Home Study.wtf Linical Practice tipants es es eboard dar                                                                                                    | mod/certificate/view.ph<br>th us Current student<br>Good C<br>Home / My co<br>Summar                    | ipilid=1324Rdroceview=1 ts Research Clinical Pract urses / Open Courses / Good cl y of previously re               | Concal Practice / GCP Assessments / GCP Certificate (R2)  received certificates      Issued Grade      Wednesday, 3 GCP Assessment      October 2018, 12:33 (R2) Grade: 85.00 %                                                                                                    | * €    |
| C  https://open.ldtm.ac.uk/ LSHTM.Home Study.wt LSHTM.Home Study.wt Lclinical Practice tipants es eboard dar te files                                                                                                    | mod/certificate/view.ph<br>th us Current student<br>Good C<br>Home / My co<br>Summar                    | ipilid=13248/docewiew=1 ts Research Clinical Pract urses / Open Courses / Good cl y of previously re               | Contract Practice / GCP Assessments / GCP Certificate (R2)                                                                                                    |        |
| C  https://open.ldtm.ac.uk/ bttps://open.ldtm.ac.uk/ bttps://open.ldtm. | mod/certificate/view.ph<br>th us Current student<br>Good C<br>Home / My co<br>Summar                    | ipilid=13248/orceview=1<br><b>Clinical Pract</b><br>urses / Open Courses / Good Cl<br>y of previously re           | Control Practice / GCP Assessments / GCP Certificate (R2)                                                                                                    |        |
| C  https://open.ldtm.ac.uk/<br>btps://open.ldtm.ac.uk/<br>LSHTM Hone Study will<br>clinical Practice<br>clinical Practice<br>clinical Practice<br>clinical Practice                                                                                                    | mod/certificate/view.ph<br>th us Current student<br>Good C<br>Home / My co<br>Summar                    | ipitid=13248/orceview=1<br><b>Clinical Pract</b><br>urses / Open Courses / Good cl<br>y of previously re           | Contract Practice / GCP Assessments / GCP Certificate (R2)                                                                                                    |        |
| C  https://open.ldtm.ac.uk/<br>bitms://open.ldtm.ac.uk/<br>lclinical Practice<br>apants<br>es<br>e<br>board<br>dar<br>e files<br>urses<br>bd Clinical Practice                                                                                                    | mod/certificate/view.ph<br>th us Current student<br>Good C<br>Home / My co<br>Summar                    | Int (R2)                                                                                                    | Control Produce / GCP Assessments / GCP Certificate (R2)                                                                                                    | ¢€     |
| C  https://open.ldtm.ac.uk/<br>Kimical Practice<br>danses<br>board<br>danses<br>black<br>d Clinical Practice                                                                                                    | mod/certificate/view.ph<br>th us Current student<br>Good C<br>Home / My co<br>Summar                    | Int (R2)                                                                                                    | Contract Practice / GCP Assessments / GCP Certificate (R2)                                                                                                    | ¢ €    |
| C  https://open.ldtm.ac.uk/ K  https://open.ldtm.ac.uk/ k  lclinical Practice  spants se hetencies se hetencies se hetencies hetencies h | mod/certificate/view.ph<br>th us Current student<br>Good C<br>Home / My co<br>Summar                    | Inpide 13248/orceview=1 Is Research Clinical Pract urses Open Courses / Good cl y of previously re                 | Contract Practice / GCP Assessments / GCP Certificate (R2)                                                                                                    | ¢ €    |
| C                                                                                                    | mod/certificate/view.ph<br>th us Current student<br>Good C<br>Home / My co<br>Summar                    | Int (R2)                                                                                                    | Contract Practice / GCP Assessments / GCP Certificate (R2)                                                                                                    | Form > |
| C                                                                                                    | mod/certificate/view.ph<br>th us Current student<br>Good C<br>Home / My co<br>Summar                    | Int (R2)                                                                                                    | Contract Practice / GCP Assessments / GCP Certificate (R2)                                                                                                    | Form ► |
| C                                                                                                    | mod/certificate/view.ph<br>th us Current student<br>Good C<br>Home / My co<br>Summar                    | Int (R2)                                                                                                    | Contract Produce Corr Assessments / GCP Certrificate (R2)                                                                                                    | ¢ €    |
| C  Attps://open.latim.ac.uk/<br>See LSHTM Hone Study will<br>clainical Practice<br>clainical Practice<br>e  board<br>clainical Practice<br>clainical Practice                                                                                                    | mod/certificate/view.ph<br>th us Current student<br>Good C<br>Home / My co<br>Summar                    | Initial 2248/orceview=1                                                                                            | Contract Produce Core Assessments / GCP Certificate (R2)      contract Produce / GCP Assessments / GCP Certificate (R2)      received certificates      issued Grade      Wednesday, 3 GCP Assessment     October 2018, 12:33 (R2) Grade: 65.00 %      Cleck the button below to rearry our certificate      ign to      online GCP Course Feedbace                                                                                                    | Form ► |
| C                                                                                                    | mod/certificate/view.ph<br>th us Current student<br>Good C<br>Home / My co<br>Summar,<br>< GCP Assessme | Initial 2242dforceview=1                                                                                           | Contract Produce Cord Assessments / GCP Certificate (R2)                                                                                                    | Form > |
| C  Attps://open.latim.ac.uk/ K  Attps://open.latim.ac.uk/ K  Attps://open. | mod/certificate/view.ph<br>Good C<br>Home / My co<br>Summar<br>GCP Assessme                             | Initial 2248/orceview=1                                                                                            | Correction of the second second  | Form ► |
| C  https://open.lahtm.ac.uk/<br>isolary<br>f Clinical Practice<br>cipants<br>es<br>e<br>board<br>https://open.lahtm.ac.uk/<br>f Clinical Practice<br>cipants<br>es<br>e<br>board<br>https://open.lahtm.ac.uk/<br>f Clinical Practice<br>cipants<br>od Clinical Practice                                                                                                    | mod/certificate/view.ph<br>th us Current student<br>Good C<br>Home / My co<br>Summar,                   | Ipinia 13248/orceview=1<br><b>Clinical Pract</b><br>urses open courses of Good Cl<br>y of previously re<br>mt (R2) | Correction of the function of the functio | Form ► |
| C  https://open.lahtm.ac.uk/<br>ichinal Practice<br>dipants<br>es<br>es<br>e<br>board<br>hdar<br>te files<br>ourses<br>od Clinical Practice                                                                                                    | mod/certificate/www.ph<br>th us Current student<br>Good C<br>Home / My co<br>Summar                     | Initial 2248/orceview=1                                                                                            | Course Feedback                                                                                                    | Form > |
| C A https://open.lahtm.ac.uk/<br>S LSHTM Home Study will<br>d Clinical Practice<br>dipants<br>petencies<br>les<br>e<br>aboard<br>ndar<br>net files<br>ourses<br>od Clinical Practice                                                                                                    | mod/certificate/view.ph<br>th us Current student<br>Good C<br>Home / My co<br>Summar                    | Int (R2)                                                                                                    | Construction           Image: Construction         Image: Construction           Image: Construction         Image: Construction           Image: Construction         Image: Construction           Image: Construction         Image: Construction                                                                                                    | Form ► |
| C A https://open.lahtm.ac.uk/<br>C LSHTM Home Study will<br>d Clinical Practice<br>ideants<br>petencies<br>les<br>e<br>board<br>ndar<br>ne files<br>burses<br>od Clinical Practice                                                                                                    | mod/certificate/ivex.ph<br>th us Current student<br>Good C<br>Home / My co<br>Summar                    | Int (R2)                                                                                                    | Construction     Construction     C | Form > |
| C Antropi/openJahtmacuk/<br>C Antropi/openJahtmacuk/<br>C Cinical Practice<br>cipants<br>ses<br>petencies<br>ies<br>e<br>board<br>ndar<br>te files<br>ourses<br>ood Clinical Practice                                                                                                    | mod/certificate/ivex.ph<br>th us Current student<br>Good C<br>Home My co<br>Summar                      | Int (R2)                                                                                                    | Coverse readow                                                                                                    | Form > |

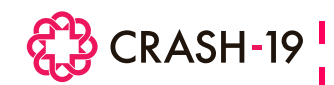

7. Click get your certificate. A pop up will appear with your certificate as shown below

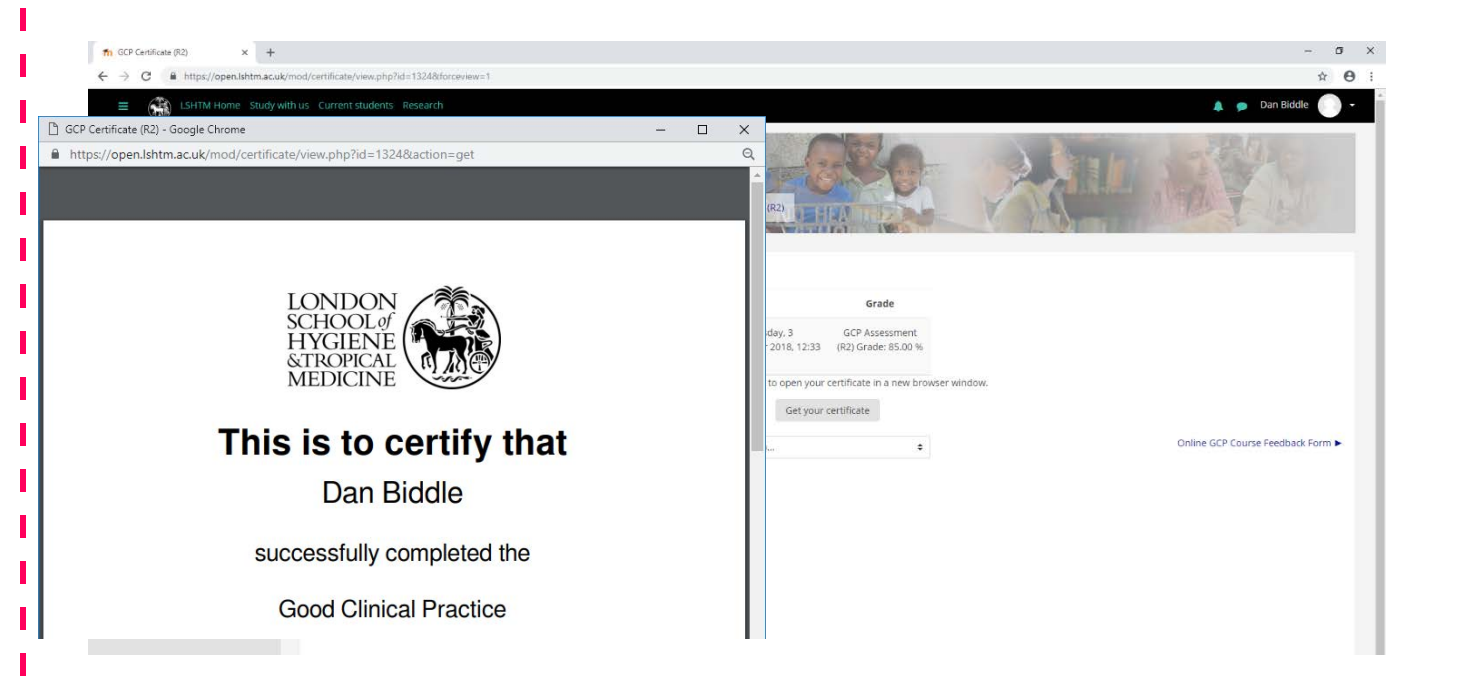

- 8. Please save a copy for your records send a copy to <u>crash19@lshtm.ac.uk</u> and upload a copy to your site's electronic ISF.
- 9. Your certificate will be saved in the GCP assessment section (as shown below)

|                         |                                                                                                    | A 9 | Dan Biddle |
|-------------------------|----------------------------------------------------------------------------------------------------|-----|------------|
| Good Cilipical Practice | Informed Consent                                                                                                    | 0   |            |
| Participants            | Essential Documents                                                                                                    | ۲   |            |
| Badges                  | <ul> <li>Data Management</li> </ul>                                                                                                    | ۲   |            |
| Competencies            | <ul> <li>Monitoring, Auditing and Inspections</li> </ul>                                                                                                    | •   |            |
| Grades                  | Investigational Products and Safety Reporting                                                                                                    | •   |            |
| Home                    | End of Study and archiving                                                                                                    | 0   |            |
| Dashboard               | GCP Assessments                                                                                                    | •   |            |
| Calendar                | Please complete the short assessments below. Upon completion you will receive a certificate.                                                                              |     |            |
| Private files           | GCP Assessment (R2)                                                                                                    |     |            |
| My courses              | This is a short GCP assessment including questions from all areas of GCP that have been covered in the modules. There is an 80% pass mark, with no limit on the amount of |     |            |
|                         | Online GCP Course Feedback Form                                                                                                    |     |            |
|                         | Country Specific Regulations (Optional module)                                                                                                    | 0   |            |
|                         | For the International Compilation of Human Research Standards please see link below:                                                                                      |     |            |
|                         | http://www.hhs.gov/ohrp/international/inticompilation/inticompilation.html                                                                                                |     |            |
|                         | This module is still under development                                                                                                    |     |            |
|                         | References and Further Reading                                                                                                    | 0   |            |
|                         |                                                                                                    |     |            |
|                         |                                                                                                    |     |            |
|                         |                                                                                                    |     |            |
|                         |                                                                                                    |     |            |
|                         |                                                                                                    |     |            |
|                         |                                                                                                    |     |            |

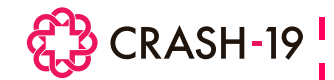

# 10. If you do not pass with at least 80%, at the bottom of the summary of your answers please click 'Finish Review' circled in red

|                                                                                                    | "product information" i.e. the Investigator Brochure (IB) or the Summary of Product Characteristics (SmPC).                                                                                                    |
|----------------------------------------------------------------------------------------------------|----------------------------------------------------------------------------------------------------|
| Good Clinical Practice                                                                                           |                                                                                                    |
| Participants                                                                                                    | Your answer is incorrect.                                                                                                    |
| Badges                                                                                                    | The correct answer is: The nature or seventy of the ADR is not consistent with the 'product information'.                                                                                                    |
| Competencies                                                                                                    |                                                                                                    |
| and the second second second second second second second second second second second second second second second | Outsion 20 When should Pharmacovigilance start?                                                                                                    |
| Grades                                                                                                    | Mare 000 put Select one:                                                                                                    |
| Home                                                                                                    | Prace     O     a. Once the trial is open                                                                                                    |
| Darbhoard                                                                                                    | exertises 🙂 b. 30 days after the investigational medicinal product has been administered                                                                                                    |
| Desinovard                                                                                                    | <ul> <li>c. After the initial dose of the investigational medicinal product has been administered ¥. All advance events (AEs) which eccer during the owner of a participants involvement by the initial of the investigational medicinal product has been administered at the initial excert during the owner of a participants involvement by the initial dose of the investigational medicinal product has been administered to the investigation of the initial excert during the owner of the initial excert during the owner of the initial excert during the initial excert during the initial excert during the initial excert during the initial excert during the owner of the initial excert during the initial excert during the initial excert during the initial excert during the initial excert during the initial excert during the initial excert during the initial excert during the initial excert during the excert during the initial excert during the excert during the ex</li></ul> |
| Calendar                                                                                                    | recorded, managed and reported in order to ensure the continuing safety of the study participant.                                                                                                    |
| Private files                                                                                                    | d. After the participant has been consented                                                                                                    |
| My courses                                                                                                    |                                                                                                    |
| Good Clinical Practice                                                                                           | Your answer is incorrect.                                                                                                    |
|                                                                                                    | The correct answer is: After the participant has been consented                                                                                                    |
|                                                                                                    |                                                                                                    |
|                                                                                                    |                                                                                                    |
|                                                                                                    | Finish review                                                                                                    |
|                                                                                                    | End of Study and archiving     Jump to     Provide a contract of the study and archiving                                                                                                    |
|                                                                                                    |                                                                                                    |
|                                                                                                    |                                                                                                    |

# 11. You will be taken to this screen.

| mpetencies<br>ades   | GCP Assessme                 | nt (R2)                                                                                     |                                                            |        |
|----------------------|------------------------------|---------------------------------------------------------------------------------------------|------------------------------------------------------------|--------|
| me                   | This is a short GCP assessme | t including questions from all areas of GCP that have been covered in the modules. There is | an 80% pass mark, with no limit on the amount of attempts. |        |
| shboard              |                              |                                                                                             |                                                            |        |
| lendar               |                              | Grading method: Hig                                                                         | thest grade                                                |        |
| vate files           | Summany of you               | r previous attempts                                                                         |                                                            |        |
| Courses              | Attempt                      | State                                                                                       | Grade / 20.00                                              | Review |
| auto chincal Pracace | 1                            | Finished<br>Submitted Friday, 5 October 2018, 9:03 AM                                       | 5.33                                                       | Review |
|                      |                              | Highest grade: 5 33 / 20 00                                                                 |                                                            |        |

If you wish to review the GCP materials again use the 'Jump to' to see the list of GCP modules

Alternatively, please click 'Re-attempt quiz' to take the assessment again. If you pass with 80% or above, please follow points 6 - 9 above and send a copy to <u>crash19@lshtm.ac.uk</u>.